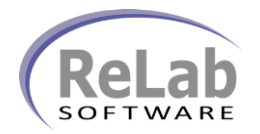

- 1. Install OPC Product Suite software on the new PC
- 2. Install, copy and configure old OPC project (ref: OPC Project transferring manual)
- 3. Install Protocol Server Bridge software on the new PC
- 4. Copy existing Protocol Server Bridge project to a new PC (.cfg, .csv and .vbs files)
- 5. Open RLPSB Configuration Console

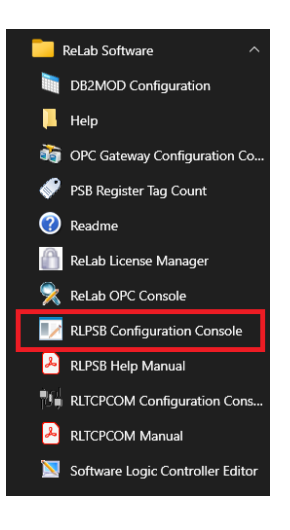

6. Navigate to File | Open menu item

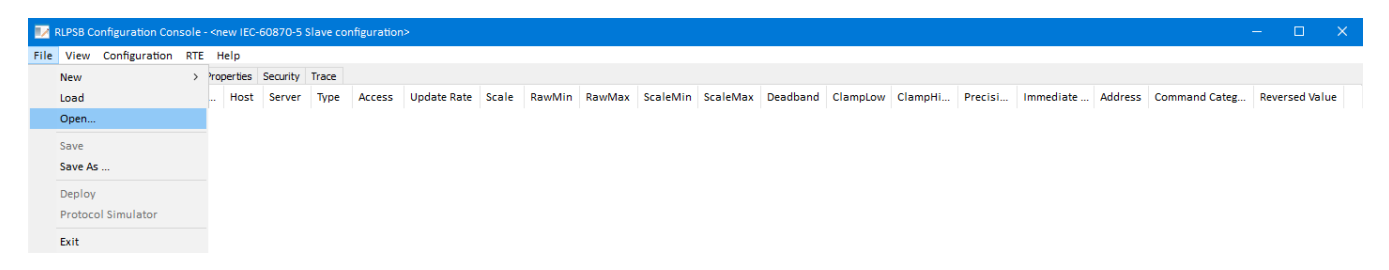

7. Open previously saved Protocol Server Bridge project

| 📝 Open                                     |                   |          |      | ×                          |
|--------------------------------------------|-------------------|----------|------|----------------------------|
| Look in: 🚺 60870 🗸                         | · 🗿 🎓 📂 🛄 •       |          |      |                            |
| Name                                       | Date modified     | Туре     | Size |                            |
| config.cfg                                 | 4/14/2022 4:26 PM | CFG File | 1 KB |                            |
|                                            |                   |          |      |                            |
|                                            |                   |          |      |                            |
|                                            |                   |          |      |                            |
|                                            |                   |          |      |                            |
|                                            |                   |          |      |                            |
|                                            |                   |          |      |                            |
|                                            |                   |          |      |                            |
|                                            |                   |          |      |                            |
|                                            |                   |          |      |                            |
|                                            |                   |          |      |                            |
|                                            |                   |          |      |                            |
|                                            |                   |          |      |                            |
| -                                          |                   |          |      |                            |
| File name: config.cfg                      |                   |          |      | <u>O</u> pen               |
| Files of type: Configuration Files (*.cfg) |                   |          |      | <ul> <li>Cancel</li> </ul> |

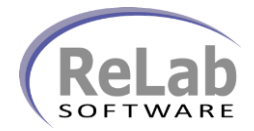

8. Navigate to File | Deploy menu (click on Deploy menu item)

| View Configuration Conso | оте - 1<br>оте | Help    | d) - C:\ReL | ab Softv | vare\Proje | cts\Wodbus\Ti | S1.Clg |        |        |          |          |          |          |         |         |           |         |               |          |       |
|--------------------------|----------------|---------|-------------|----------|------------|---------------|--------|--------|--------|----------|----------|----------|----------|---------|---------|-----------|---------|---------------|----------|-------|
| view comgaration r       |                | neip    | Constitut   | Teres    |            |               |        |        |        |          |          |          |          |         |         |           |         |               |          |       |
| New                      | 2 1            | operues | Security    | Irace    |            |               |        |        |        |          |          |          |          |         |         |           |         |               |          |       |
| Load                     |                | . Host  | Server      | Type     | Access     | Update Rate   | Scale  | RawMin | RawMax | ScaleMin | ScaleMax | Deadband | ClampLow | ClampHi | Precisi | Immediate | Address | Command Categ | Reversed | Value |
| Open                     |                |         | CV.OP       | Float    | R          | 1000          | 0      | 0      | 0      | 0        | 0        | 0        | 0        | 0       | 0       |           | 1       | 0             |          |       |
|                          |                |         | CV.OP       | Float    | R          | 1000          | 0      | 0      | 0      | 0        | 0        | 0        | 0        | 0       | 0       |           | 2       | 0             |          |       |
| Save                     |                |         | CV.OP       | Float    | R          | 1000          | 0      | 0      | 0      | 0        | 0        | 0        | 0        | 0       | 0       |           | 3       | 0             |          |       |
| Save As                  |                |         | CV.OP       | Float    | R          | 1000          | 0      | 0      | 0      | 0        | 0        | 0        | 0        | 0       | 0       |           | 4       | 0             |          |       |
| Deploy                   |                |         | CV.OP       | Float    | R          | 1000          | 0      | 0      | 0      | 0        | 0        | 0        | 0        | 0       | 0       |           | 5       | 0             |          |       |
| Protocol Simulator       |                |         | CV.OP       | Float    | R          | 1000          | 0      | 0      | 0      | 0        | 0        | 0        | 0        | 0       | 0       |           | 6       | 0             |          |       |
| Exit                     |                |         |             |          |            |               |        |        |        |          |          |          |          |         |         |           |         |               |          |       |

9. Double check if your Protocol Server Bridge is starting as service or as application

## 10. Select from menu RTE | Options

|   | 🗾 RLPSB Configuration Console - (deployed) - C.\ReLab Software\Projects\Modbus\TEST.cfg — 🗌 X |        |          |         |        |             |       |        |             |       |        |        |          |          |          |          |         |         |           |         |               |          |         |
|---|-----------------------------------------------------------------------------------------------|--------|----------|---------|--------|-------------|-------|--------|-------------|-------|--------|--------|----------|----------|----------|----------|---------|---------|-----------|---------|---------------|----------|---------|
| F | ile V                                                                                         | iew    | Configu  | ration  | RTE    | Help        |       |        |             |       |        |        |          |          |          |          |         |         |           |         |               |          |         |
| C | Configur                                                                                      | ation  | Script   | IEC-60  | ŧ.     | Suspend     | ace   |        |             |       |        |        |          |          |          |          |         |         |           |         |               |          |         |
| þ | d Na                                                                                          | ame    | Addres   | s Des   |        | Resume      | ype   | Access | Update Rate | Scale | RawMin | RawMax | ScaleMin | ScaleMax | Deadband | ClampLow | ClampHi | Precisi | Immediate | Address | Command Categ | Reversed | d Value |
| 0 | 10                                                                                            | 4.A    | 104.Ac.  |         |        | Show Trace  | loat  | R      | 1000        | 0     | 0      | 0      | 0        | 0        | 0        | 0        | 0       | 0       |           | 1       | 0             |          |         |
| 1 | 10                                                                                            | 4.A    | 104.Ac.  |         |        | Show hate   |       | R      | 1000        | 0     | 0      | 0      | 0        | 0        | 0        | 0        | 0       | 0       |           | 2       | 0             |          |         |
| 2 | 10                                                                                            | 4.A    | 104.Ac.  |         |        | Options     | loat  | R      | 1000        | 0     | 0      | 0      | 0        | 0        | 0        | 0        | 0       | 0       |           | 3       | 0             |          |         |
| 3 | 10                                                                                            | 4.A    | 104.Ac.  |         |        | CV.OP       | Float | R      | 1000        | 0     | 0      | 0      | 0        | 0        | 0        | 0        | 0       | 0       |           | 4       | 0             |          |         |
| 4 | 10                                                                                            | 4.A    | 104.Ac.  |         |        | CV.OP       | Float | R      | 1000        | 0     | 0      | 0      | 0        | 0        | 0        | 0        | 0       | 0       |           | 5       | 0             |          |         |
| 5 | 10                                                                                            | 4.A    | 104.Ac.  |         |        | CV.OP       | Float | R      | 1000        | 0     | 0      | 0      | 0        | 0        | 0        | 0        | 0       | 0       |           | 6       | 0             |          |         |
|   |                                                                                               |        |          |         |        |             |       |        |             |       |        |        |          |          |          |          |         |         |           |         |               |          |         |
|   |                                                                                               |        |          |         |        |             |       |        |             |       |        |        |          |          |          |          |         |         |           |         |               |          |         |
|   | lows to                                                                                       | o spec | icfy the | rup tim | e eng  | ine options |       |        |             |       |        |        |          |          |          |          |         |         |           |         |               |          |         |
|   | 10105 0                                                                                       | o spec | iery the | run un  | ie eng | me options. |       |        |             |       |        |        |          |          |          |          |         |         |           |         |               |          | .::     |

11. Double check if your old project was staring as NT Server or as Application

- a. If old project was starting as NT Service check the checkbox **Start Run Time Engine as NT service** and click on **OK** button
- b. If old application was starting as Application click on Cancel button

| RLPSB Run Time Engine Options             | ×  |  |  |  |  |  |  |  |
|-------------------------------------------|----|--|--|--|--|--|--|--|
| Log Files Other                           |    |  |  |  |  |  |  |  |
|                                           |    |  |  |  |  |  |  |  |
| Start Run Time Engine as NT service       |    |  |  |  |  |  |  |  |
| Run Time Engine update rate: 500          |    |  |  |  |  |  |  |  |
| Call Item Update when no data is updated  |    |  |  |  |  |  |  |  |
| Call ImmIO Update when no data is updated |    |  |  |  |  |  |  |  |
|                                           |    |  |  |  |  |  |  |  |
|                                           |    |  |  |  |  |  |  |  |
|                                           |    |  |  |  |  |  |  |  |
| OK Canc                                   | el |  |  |  |  |  |  |  |